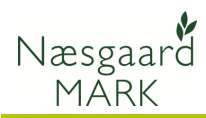

# Vejledning til Planteværnsindberetning (SJI)

🕴 Næsgaard MARK

Høstår

Administration Udskrifter Markplan

2011 • •

| ····       |                                                                                                    |
|------------|----------------------------------------------------------------------------------------------------|
|            | Der er derudover kommet to nye "afgrøder" i SJI. Afgrødekode<br>1001 Stubmarker og 1002 Sprøjtning mellem afgrøder, som<br>skal samle behandlinger der ikke sker i en afgrøde, eks. kvik<br>bekæmpelse i stub i efteråret. Næsgaard Mark vil automatisk<br>flytte behandlinger fra de enkelte marker til disse to<br>samleafgrøder forud for indberetning |
|            | NB! Til 2011/12 har 10 midler skiftet mst-nr., idet midlet har<br>skiftet miljøgodkendelse i 2011. Ved eksport for høst 2010/11<br>kan der derfor forekomme at SJI ikke accepterer mst-nr. og<br>man må selv manuelt vælge produktet på SJI's hjemmeside.                                                                                                 |
| Nyt i 2012 | Efter 1. oktober 2012 blev der åbnet op for indberetning for<br>vækstsæsonen 2011/12. Der er dog fortsat åben for at<br>indberette for 2010/11. Vær derfor opmærksom på at stå i det<br>rigtige høstår ved eksporten.                                                                                                    |
| Generelt   | Denne vejledning beskriver hvordan du anvender faciliteten<br>planteværnsindberetning (SJI), når du skal foretage<br>indberetning af din sprøjtejournal til myndighederne.                                                                                                    |
|            |                                                                                                    |

Markhlad

Organiske gødn

🔒 🔝 🔚 語 👫 🚺

#### Til Konsulenter

Husk at lukke din internet browser ned inden du foretager planteværnsindberetning for en ny kunde !

g Lagerstyring Kartoteker Hjælp

Gødningsregnskab 🔸

#### 1. SJI-faciliteten

Du finder faciliteten ved at vælge Indberetning > Planteværn (SJI) i programoversigten.

Planteværnsindberetningen (SJI) åbner i et <u>nyt</u> vindue. Indberetningen indeholder en sammentælling af anvendte plantebeskyttelsesmidler på de forskellige lovafgrøder. Også midler til plantevækstregulering og bejdsning betragtes som plantebeskyttelsesmidler.

Oplysningerne er som udgangspunkt hentet direkte fra markbladet og indeholder også afgrøder, der ikke er blevet behandlet med planteværn.

Hvis du i programmet har \_\_\_\_\_ åbnet flere bedrifter samtidig, skal du via dropdown listen vælge den bedrift, som du vil indberette for.

| Planteværn (SJI)       |        |                            |                    |                  |         |           |        |           |   |  |  |  |  |  |
|------------------------|--------|----------------------------|--------------------|------------------|---------|-----------|--------|-----------|---|--|--|--|--|--|
| Bedrift Lille          | -      | <ul> <li>Tilføj</li> </ul> | j middel 🔹 Slet mi | ddel 🔹 Plantevær | nstjek  | Godkendt  | t 🗖 🔹  | Eksporter | + |  |  |  |  |  |
| Lovafgrøde             |        |                            | Middel             |                  |         |           |        |           |   |  |  |  |  |  |
| Lovafgrøde             | Kode / | Areal                      | Gruppe /           | Middel /         | Indtast | Beh areal | Mgd/ha | Mgd i alt |   |  |  |  |  |  |
| Vårbyg                 | 1      | 30,00                      | Skadedyrsmidler    | Karate 2,5 WG    |         | 30,00     | 0,50   | 15,00     | k |  |  |  |  |  |
|                        |        |                            | Svampemidler       | Amistar          |         | 30,00     | 0,50   | 15,00     | I |  |  |  |  |  |
|                        |        |                            | Ukrudtsmidler      | DFF              |         | 30,00     | 1,00   | 30,00     | I |  |  |  |  |  |
|                        |        |                            |                    | Oxitril          |         | 30,00     | 1,00   | 30,00     | I |  |  |  |  |  |
| Rødsvingel, fåres\ 108 |        | 20,00                      | Ukrudtsmidler      | DFF              |         | 20,00     | 0,05   | 1,00      | 1 |  |  |  |  |  |
|                        |        |                            |                    | Express ST       |         | 20,00     | 0,50   | 10,00     | t |  |  |  |  |  |
|                        |        |                            |                    | Hussar OD        |         | 40,00     | 0,15   | 6,15      | 1 |  |  |  |  |  |
|                        |        |                            |                    | MCPA 75%         |         | 10,00     | 1,00   | 10,00     | 1 |  |  |  |  |  |
|                        |        |                            |                    | Oxitril          |         | 20,00     | 0,15   | 3,00      | 1 |  |  |  |  |  |
|                        |        |                            | Vækstregulering    | Cycocel 750      |         | 20,00     | 1,25   | 25,00     | 1 |  |  |  |  |  |
|                        |        |                            |                    | Moddus           |         | 20,00     | 0,50   | 10,00     | 1 |  |  |  |  |  |
| Pligtige efteraforø    | 968    | 10,00                      |                    |                  | 1       | 0.00      | 0.00   | 0.00      | Γ |  |  |  |  |  |

| 9 | Plantev  | æm (SN)         |     |       |            |                         |            |
|---|----------|-----------------|-----|-------|------------|-------------------------|------------|
| • | Bedrift  | Lille           | -   | Tilfø | j middel   | <ul> <li>Sle</li> </ul> | t middel   |
|   | Lovafgrø | Enggård         |     |       |            |                         |            |
|   | Lovafgrø | Line            |     |       |            | 1                       | Middel     |
| ۲ | Vårbyg   |                 |     |       |            | dler                    | Karate 2,  |
| - |          |                 |     |       |            |                         | lokal midd |
|   |          |                 |     |       |            | r                       | Amistar    |
|   |          | X               |     |       |            | d T                     | DFF        |
|   |          |                 |     |       |            | -                       | Oxitril    |
|   | Rødsvina | el, fåresvingel | 108 | 20.00 | Ukrudtsmid | ler                     | DFF        |

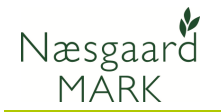

Ved at holde cursoren over et kolonnenavn, er det muligt at se en nærmere forklaring på kolonnens indhold (tool-tip).

Du kan få vist en udskrift af indberetningen og udskrive direkte fra indberetningen. Udskriften indeholder

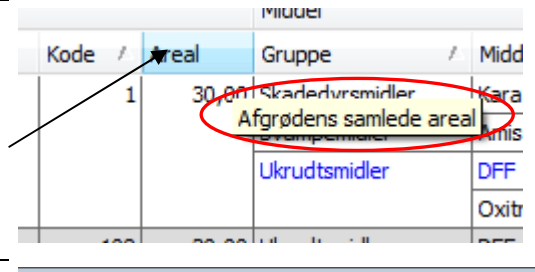

| ø | øj middel 🔹 Slet middel 🍨 Planteværnstjek 🔹 Godkendt 📃 🍨 Eksporter 🛛 Udskriv 🍨 Vis udskrift |               |         |           |        |           |    |                     |    |  |  |  |  |
|---|---------------------------------------------------------------------------------------------|---------------|---------|-----------|--------|-----------|----|---------------------|----|--|--|--|--|
|   | Middel Myndigneder                                                                          |               |         |           |        |           |    |                     |    |  |  |  |  |
| I | Gruppe 🖉                                                                                    | Middel 🗸      | Indtast | Beh areal | Mgd/ha | Mgd i alt |    | Mgd/ ha afgrødearea |    |  |  |  |  |
| D | Skadedyrsmidler                                                                             | Karate 2,5 WG |         | 30,00     | 0,50   | 15,00     | kg | 0,50                | kg |  |  |  |  |
|   |                                                                                             | lokal middel  | 1       | 10,00     | 0,00   | 0,00      | kg | 0,00                | kg |  |  |  |  |

I bunden af skærmbilledet finder du en sammentælling af hvert enkelt planteværnsmiddel.

| Sar | Sammentælling   |               |        |        |           |     |  |  |  |  |  |  |  |  |
|-----|-----------------|---------------|--------|--------|-----------|-----|--|--|--|--|--|--|--|--|
|     | Gruppe /        | Middel /      | Beh ha | Mgd/ha | Mgd i alt |     |  |  |  |  |  |  |  |  |
|     | Skadedyrsmidler | Karate 2,5 WG | 30,00  | 0,50   | 15,00     | kg  |  |  |  |  |  |  |  |  |
|     | Svampemidler    | Amistar       | 30,00  | 0,50   | 15,00     | I.  |  |  |  |  |  |  |  |  |
| ۲   | Ukrudtsmidler   | DFF           | 50,00  | 0,62   | 31,00     | I.  |  |  |  |  |  |  |  |  |
|     |                 | Express ST    | 20,00  | 0,50   | 10,00     | tbl |  |  |  |  |  |  |  |  |
|     |                 | Hussar OD     | 40,00  | 0,15   | 6,15      | I.  |  |  |  |  |  |  |  |  |
|     |                 | MCPA 75%      | 10,00  | 0,00   | 0,00      | I.  |  |  |  |  |  |  |  |  |
|     |                 | Oxitril       | 50,00  | 0,66   | 33,00     | 1   |  |  |  |  |  |  |  |  |
|     | Vækstregulering | Cycocel 750   | 20,00  | 1,25   | 25,00     | I.  |  |  |  |  |  |  |  |  |
|     |                 | Moddus        | 20,00  | 0,50   | 10,00     | I   |  |  |  |  |  |  |  |  |

## 2. Ændringer og tilføjelser

#### 2.1

Du har mulighed for at foretage ændringer i nogle af de oplysninger, der er hentet fra markbladet, uden at skulle tilbage og rette oplysningerne på markniveau.

For hver afgrøde kan du:

- ændre et middels behandlede areal
- ændre et middels mængde pr. ha
- ændre et middels samlede anvendte mængde.

## Ændre et eksisterende middel

|    |               |           |           |        |           | <hr/>         |
|----|---------------|-----------|-----------|--------|-----------|---------------|
| Z. | Middel        | / Indtast | Beh areal | Mgd/ha | Mgd i alt | $\mathcal{I}$ |
|    | Karate 2,5 WG |           | 30,00     | 0,50   | 15,00     | kg            |
|    | Amistar       |           | 30,00     | 0,50   | 15,00     | I.            |
|    | DFF           |           | 30,00     | 1,00   | 30,00     | I             |
|    | Oxitril       |           | 30,00     | 1,00   | 30,00     | I             |
|    | DFF           |           | 20,00     | 0,05   | 1,00      | I             |
|    | Express ST    |           | 20,00     | 0,50   | 10,00     | tЫ            |
|    | Hussar OD     |           | 40,00     | 0,15   | 6,15      | I             |
|    | MCPA 75%      |           | 10,00     | 1,00   | 10,00     | I             |
|    | Oxitril       |           | 20,00     | 0,15   | 3,00      | I             |
|    | Cycocel 750   |           | 20,00     | 1,25   | 25,00     | I             |
|    | Moddus        |           | 20,00     | 0,50   | 10,00     | I             |
|    |               |           | 0,00      | 0,00   | 0,00      |               |

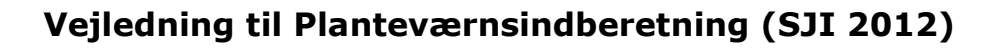

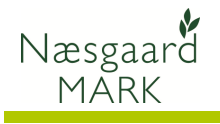

For at foretage ændringer skal du sætte et flueben i kolonnen "Indtast" ved det middel, som du gerne vil ændre.

Hvis du fjerner fluebenet igen, så vender værdierne tilbage til det oprindelige udgangspunkt.

| 9 | Planteværn (5)1)        |      |          |                   |                 |         |           |        |           |     |
|---|-------------------------|------|----------|-------------------|-----------------|---------|-----------|--------|-----------|-----|
|   | Bedrift Lille           | •    | Tilføj m | iddel 🔹 Slet midd | el 🔹 Planteværn | stjek 🔹 | Godkend   | t 🔳 🔹  | Eksporte  | r + |
|   | Lovafgrøde              |      |          | Middel            |                 |         |           |        |           |     |
|   | Lovafgrøde              | Koc/ | Areal    | Gruppe /          | Middel /        | Indtast | Beh areal | Mgd/ha | Mgd i alt |     |
|   | Vårbyg                  | 1    | 30,00    | Skadedyrsmidler   | Karate 2,5 WG   |         | 30,00     | 0,50   | 15,00     | kg  |
| ۲ |                         |      |          | Svampemidler      | Amistar         | V       | 30,00     | 0,50   | 15,00     | 1   |
|   |                         |      |          | Ukrudtsmidler     | DFF             |         | 30,00     | 1,00   | 30,00     | 1   |
|   | -                       |      |          |                   | Oxitril         |         | 30,00     | 1,00   | 30,00     | 1   |
|   | Rødsvingel, fåresvingel | 108  | 20,00    | Ukrudtsmidler     | DFF             |         | 20,00     | 0,05   | 1,00      | 1   |
|   |                         |      |          |                   | Express ST      |         | 20,00     | 0,50   | 10,00     | tbl |
|   |                         |      |          |                   | Hussar OD       |         | 40,00     | 0,15   | 6,15      | 1   |
|   |                         |      |          |                   | MCPA 75%        |         | 10,00     | 1,00   | 10,00     | 1   |
|   |                         |      |          |                   | Oxitril         |         | 20,00     | 0,15   | 3,00      | 1   |
|   |                         |      |          | Vækstregulering   | Cycocel 750     |         | 20,00     | 1,25   | 25,00     | 1   |
|   |                         |      |          |                   | Moddus          |         | 20,00     | 0,50   | 10,00     | I.  |
|   | Pligtige efterafgrøder  | 968  | 10,00    |                   |                 |         | 0,00      | 0,00   | 0,00      |     |

#### 2.2 Tilføje et nyt middel til en afgrøde

| Du kan også tilføje et middel  | 🐓 Planteværn (SJI)                                                                                                    |         |          |                  |                |           |              |          |             |          |  |  |  |  |
|--------------------------------|----------------------------------------------------------------------------------------------------|---------|----------|------------------|----------------|-----------|--------------|----------|-------------|----------|--|--|--|--|
| til op afgrøde, byje et midder | Bedrift Lille                                                                                                    | - •     | Tilføj m | iddel 🔹 Slet mid | del 🔹 Plantevæ | rnstjek 🔹 | Godkendt     | •        | Eksporter 🔹 | U        |  |  |  |  |
|                                | Lovaforøde                                                                                                    |         | *        | Middel           |                |           |              |          | - An        | -        |  |  |  |  |
| har oprettet behandlingen i    | Lovafgrøde                                                                                                    | 1       | Areal    | Guppo            | Middal         | ( Indtact | Rob areal    | Madilla  | And i alt   |          |  |  |  |  |
| markbladet.                    | - Vårbug                                                                                                    |         | 20.00    | Skadedyremidler  | Karata 2 E WC  | / Indiast | 20.00        |          | 15.00 kg    |          |  |  |  |  |
|                                | Varbyg                                                                                                    | <u></u> | 50,00    | Skaueuyrsmiuler  | Amistar        |           | 30,00        | 0,50     | 15,00 kg    |          |  |  |  |  |
|                                |                                                                                                    |         |          | Ukrudtsmidler    | DEE            |           | 30,00        | 1.00     | 30.00 1     | —        |  |  |  |  |
| Marker den afgrøde som du      |                                                                                                    |         |          | on datamater     | Oxitril        |           | 30.00        | 1.00     | 30.00       |          |  |  |  |  |
| vil tilfgig at middal          | Rødsvingel, fåresvingel                                                                                                    | 108     | 20,00    | Ukrudtsmidler    | DFF            |           | 20,00        | 0,05     | 1,00        |          |  |  |  |  |
| vir tilløje et fillddel.       |                                                                                                    |         |          |                  | Express ST     |           | 20,00        | 0,50     | 10,00 tbl   |          |  |  |  |  |
|                                | /                                                                                                    |         |          |                  | Hussar OD      |           | 40,00        | 0,15     | 6,15 I      |          |  |  |  |  |
|                                |                                                                                                    |         |          |                  | MCPA 75%       |           | 10,00        | 1,00     | 10,00 l     |          |  |  |  |  |
| Vælg herefter funktionen 🖊     |                                                                                                    |         |          |                  | Oxitril        |           | 20,00        | 0,15     | 3,00 l      |          |  |  |  |  |
| "Tilføi middel".               |                                                                                                    |         |          | Vækstregulering  | Cycocel 750    |           | 20,00        | 1,25     | 25,00 l     |          |  |  |  |  |
|                                |                                                                                                    |         |          |                  | Moddus         |           | 20,00        | 0,50     | 10,00 l     |          |  |  |  |  |
|                                | Pligtige efterafgrøder                                                                                                    | 968     | 10,00    |                  |                |           | 0,00         | 0,00     | 0,00        |          |  |  |  |  |
|                                |                                                                                                    |         |          |                  |                |           |              |          |             |          |  |  |  |  |
| Vælg dot middol nå liston      | V Planteværn (SJI)                                                                                                    |         |          |                  |                |           |              |          |             |          |  |  |  |  |
| vælg det middel på listen,     | <ul> <li>Bedrift Lile</li> <li>Tilføj middel</li> <li>Slet middel</li> <li>Planteværnstjek</li> <li>Godkendt</li> <li>Eksporter</li> </ul> |         |          |                  |                |           |              |          |             |          |  |  |  |  |
| som du gerne vil tilføje       | Lovaforøde                                                                                                    |         |          | Middel           |                |           |              |          |             | -        |  |  |  |  |
| afgrøden.                      | Lovaforøde                                                                                                    | Kor/    | Areal    | Gruppe           | / Middel       | / Indtas  | t Behareal   | Mod/ba   | Mod i alt   |          |  |  |  |  |
|                                |                                                                                                    | 1       | 30.00    |                  |                | - 7       | 30.00        | 0.00     |             |          |  |  |  |  |
|                                | v. varbyg                                                                                                    |         | 30,00    | Skadedyrsmidler  | Harmony SX     | •         | 30,00        | 0,00     | 15.00 ka    | —        |  |  |  |  |
| Hvis midlet ikke findes i      |                                                                                                    |         |          | Svampemidler     | rerbasan       |           |              | 0.50     | 15,00 1     |          |  |  |  |  |
| listen så du tilbage i         |                                                                                                    |         |          | Ukrudtsmidler    | Hussar OD      |           |              | 1.00     | 30.00       |          |  |  |  |  |
|                                |                                                                                                    |         |          |                  | Kerb 500 SC    |           |              | 1,00     | 30,00       |          |  |  |  |  |
| kartoteket og oprette          | Rødsvingel, fåresvingel                                                                                                    | 108     | 20,00    | Ukrudtsmidler    | Moddus         |           |              | 0,05     | 1,00 l      |          |  |  |  |  |
| midlet.                        |                                                                                                    |         |          |                  | Opus           |           |              | - 0,50   | 10,00 tbl   | i        |  |  |  |  |
|                                |                                                                                                    |         |          |                  |                |           |              | ad 0,15  | 6,15 I      |          |  |  |  |  |
|                                |                                                                                                    |         |          |                  | MCPA 75%       |           | 10,00        | 1,00     | 10,00 l     |          |  |  |  |  |
|                                |                                                                                                    |         |          |                  | Oxitril        |           | 20.00        | 0.15     | 3.00 1      |          |  |  |  |  |
| Når du har valgt midlet        | - Alanteværn (SJI)                                                                                                    |         |          |                  |                |           |              |          |             |          |  |  |  |  |
| hiver det placeret i den       | Planceværn (SN)     Bedrift Lille     Tilføj middel      Slet middel      Planteværnstiek      Godkendt      Eksporter                     |         |          |                  |                |           |              |          |             |          |  |  |  |  |
|                                | Louafarado                                                                                                    |         |          | Middal           |                |           |              |          |             |          |  |  |  |  |
| korrekte gruppe.               | Lovargrøde                                                                                                    |         |          | Middel           | i settit       |           |              |          | 44.15.16    |          |  |  |  |  |
|                                | Lovargrøde                                                                                                    | KOC/    | Area     | Gruppe           | / Middel       |           | ast ben area | a Mgo/na |             |          |  |  |  |  |
|                                | varbyg                                                                                                    |         | 1 30,0   | Skadedyrsmidler  | Karate 2,5 W   | 3 E       | 30,0         | 0 0,5    | 15,00 k     | g        |  |  |  |  |
| Det behandlede areal svarer    |                                                                                                    |         |          | Svampemidier     | Amistar        |           | 30,0         | 0 0,5    | 15,001      | -        |  |  |  |  |
| som udgangspunkt til det       |                                                                                                    |         |          | UN datsmidier    | MCDA 75%       |           | 20,0         | 0 1,0    | 0.00        | <u> </u> |  |  |  |  |
|                                |                                                                                                    |         |          |                  | Ovitril        | V         | 30,0         | 0 1.0    | 30.00       | /        |  |  |  |  |
| samlede areal for afgrøden.    | Rødsvingel, fåresvingel                                                                                                    | 10      | 8 20.0   | 0 Hkrudtsmidler  | DEE            |           | 20.0         | 0 0.0    | 5 1.00      | _        |  |  |  |  |
|                                | ,                                                                                                    |         |          |                  | Express ST     |           | 20.0         | 0 0.5    | 0 10.00 t   | ы        |  |  |  |  |
|                                |                                                                                                    |         |          |                  | Hussar OD      |           | 40.0         | 0 0.1    | 5 6.15      |          |  |  |  |  |
| Du skal herefter indtaste      |                                                                                                    |         |          |                  | MCPA 75%       |           | 10.0         | 0 1.0    | 10,00       |          |  |  |  |  |
| enten den anvendte             |                                                                                                    |         |          |                  | Oxitril        |           | 20,0         | 0 0,1    | 5 3,00 1    |          |  |  |  |  |
| monado of midlot pr. ho        |                                                                                                    |         |          | Vækstregulering  | Cycocel 750    |           | 20,0         | 0 1,2    | 5 25,00 1   |          |  |  |  |  |
|                                |                                                                                                    |         |          |                  | Moddus         |           | 20,0         | 0 0,5    | 0 10,00 I   |          |  |  |  |  |
| eller den anvendte mængde      | Pligtige efterafgrøder                                                                                                    | 96      | 8 10,0   | 0                |                |           | 0,0          | 0 0,0    | 0,00        |          |  |  |  |  |
| af midlet i alt.               |                                                                                                    |         |          |                  |                |           |              |          |             |          |  |  |  |  |
|                                |                                                                                                    |         |          |                  |                |           |              |          |             |          |  |  |  |  |

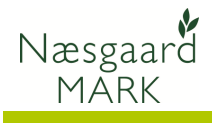

Du kan slette midler, som du har *tilføjet* planteværnsindberetningen, ved at anvende funktionen "Slet middel" eller ved at fjerne fluebenet.

| 🐓 Planteværn (SJI)      |              |                   |                   |          |           |        |           |     |  |
|-------------------------|--------------|-------------------|-------------------|----------|-----------|--------|-----------|-----|--|
| Bedrift Lille           | 💌 🔹 Tilføj r | niddel Slet mid   | Idel 🔹 Planteværn | stjek 🔹  | Godkend   | t 🔳 🔹  | Eksporter | r + |  |
| Lovafgrøde              |              | Middel            |                   |          |           |        |           |     |  |
| Lovafgrøde              | Koc/ Areal   | Gruppe            | / Middel /        | Indtast  | Beh areal | Mgd/ha | Mgd i alt |     |  |
| Vårbyg                  | 1 30,0       | ) Skadedyrsmidler | Karate 2,5 WG     |          | 30,00     | 0,50   | 15,00     | kg  |  |
|                         |              | Svampemidler      | Amistar           |          | 30,00     | 0,50   | 15,00     | 1   |  |
|                         |              | Ukrudtsmidler     | DFF               |          | 30,00     | 1,00   | 30,00     | I.  |  |
|                         |              |                   | MCPA 75%          | <b>V</b> | 30,00     | 0,00   | 0,00      | I.  |  |
|                         |              |                   | Oxitril           |          | 30,00     | 1,00   | 30,00     | L.  |  |
| Rødsvingel, fåresvingel | 108 20,0     | ) Ukrudtsmidler   | DFF               |          | 20,00     | 0,05   | 1,00      | L.  |  |
|                         |              |                   | Express ST        |          | 20,00     | 0,50   | 10,00     | tbl |  |
|                         |              |                   | Hussar OD         |          | 40,00     | 0,15   | 6,15      | 1   |  |
|                         |              |                   | MCPA 75%          |          | 10,00     | 1,00   | 10,00     | 1   |  |
|                         |              |                   | Oxitril           |          | 20,00     | 0,15   | 3,00      | I.  |  |
|                         |              | Vækstregulering   | Cycocel 750       |          | 20,00     | 1,25   | 25,00     | T . |  |
|                         |              |                   | Moddus            |          | 20,00     | 0,50   | 10,00     | I.  |  |
| Pligtige efterafgrøder  | 968 10,0     | 0                 |                   |          | 0,00      | 0,00   | 0,00      |     |  |

#### 3. Planteværnstjek

for at se tool-tip.

| Planteværnstjekket er en              | Slet middel  | • Pla  | antevær | nstjek 🔹 | Godkendt  |    | <ul> <li>Ekspo</li> </ul> | orter | <ul> <li>Udskriv</li> </ul> | <ul> <li>Vis udskrift</li> </ul> | :                 |
|---------------------------------------|--------------|--------|---------|----------|-----------|----|---------------------------|-------|-----------------------------|----------------------------------|-------------------|
| simpel mulighed for at                | ddel         |        |         |          |           |    | Myndighed                 |       |                             |                                  |                   |
| kontrollere, om et middel er          | Middel 🗸     | Indtas | Beh are | Mgd/ha   | Mgd i alt |    | Mgd/ha a                  |       | Kan indbere                 | Tjek                             |                   |
| godkendt i den pågældende             | Karate 2,5 W |        | 30,00   | 0,50     | 15,00     | kg | 0,50                      | kg    | <b>V</b>                    | ٢                                |                   |
| afgrøde.                              | Amistar      |        | 30,00   | 0,50     | 15,00     | L  | 0,50                      | 1     | <b>V</b>                    | ٢                                |                   |
|                                       | DFF          |        | 30,00   | 1,00     | 30,00     | I. | 1,00                      | 1     | <b>V</b>                    | <u></u>                          |                   |
|                                       | MCPA 75%     | 1      | 30,00   | 0,00     | 0,00      | I. | 0,00                      | 1     |                             | $\odot$                          |                   |
| Smilev'en viser om et middel          | Oxitril      |        | 30,00   | 1,00     | 30,00     | I. | 1,00                      | 1     | <b>V</b>                    | ٢                                |                   |
| er andkendt i den någældende          | DFF          |        | 20,00   | 0,05     | 1,00      | L  | 0,05                      | 1     | <b>V</b>                    | <b>:</b>                         |                   |
| el goukenut i den pagældende          | Express ST   |        | 20,00   | 0,50     | 10,00     | tЫ | 0,50                      | tbl   | <b>V</b>                    | <u>_</u>                         |                   |
| <i>afgrøde</i> , og ikke nødvendigvis | Hussar OD    |        | 40,00   | 0,15     | 6,15      | L  | 0,31                      |       | <b>V</b>                    | <b>(</b>                         |                   |
| godkendt i den enkelte mark           | MCPA 75%     |        | 10,00   | 1,00     | 10,00     | 1  | 0,50                      | Ĩ     |                             | Midlet er go                     | dkendt i afgrøden |
| f.eks. hvis der er etableret et       | Oxitril      |        | 20,00   | 0,15     | 3,00      | Î. | 0,15                      | 1     | <b>V</b>                    | ٢                                |                   |
| udlæa                                 | Cycocel 750  |        | 20,00   | 1,25     | 25,00     | L  | 1,25                      | 1     | <b>V</b>                    | ٢                                |                   |
| dulacy.                               | Moddus       | -      | 20,00   | 0,50     | 10,00     | I. | 0,50                      | 1     | <b>V</b>                    | ٢                                |                   |
|                                       |              |        | 0,00    | 0,00     | 0,00      |    | 0,00                      |       |                             | <b>③</b>                         |                   |
| Hold cursoren over en smiley          |              |        |         |          |           |    |                           |       |                             |                                  |                   |

| Kolonnen "Mad/ha                   | Lovafgrøde              |       |        | Mid         | del           |          | Myndigheder |        |           |                     |
|------------------------------------|-------------------------|-------|--------|-------------|---------------|----------|-------------|--------|-----------|---------------------|
|                                    | Lovafgrøde              | Kod / | Areal  | $O_{\rm c}$ | Middel /      | Indtas   | Beh are     | Mgd/ha | Mgd i alt | Mgd/ha afgrødeareal |
| afgrødeareal er en angivelse       | Vårbyg                  | 1     | 30,00  | Ska         | Karate 2,5 WC |          | 30,00       | 0,50   | 15,00 kg  | 0,50 kg             |
| af midlets <i>samlede</i> mængde i |                         |       |        | Sva         | Amistar       |          | 30,00       | 0,50   | 15,00 l   | 0,50 l              |
| forhold til afgrødens samlede      |                         |       |        | Ukr         | DFF           |          | 30,00       | 1,00   | 30,00 l   | 1,00                |
| Tornold th algrouens same          |                         |       |        |             | MCPA 75%      | <b>V</b> | 30,00       | 0,80   | 24,00 l   | 0,80                |
| areal, f.eks. i tilfælde af, at 🦟  |                         |       | $\sim$ |             | Oxitril       |          | 30,00       | 1,00   | 30,00 l   | 1,00 l              |
| det behandlede areal ikke er       | Rødsvingel, fåresvingel | 108   | 20,00  | 20,00 Ukr   | DFF           |          | 20,00       | 0,05   | 1,00 l    | 0,05                |
|                                    |                         |       |        |             | Express ST    |          | 20.00       | 0,50   | 10,00 tbl | 0,50 tbl            |
| det samme som afgrødens            |                         |       |        |             | Hussar OD     |          | 40,00       | 0,15   | 6,15 I    | 0,31                |
| areal.                             |                         |       |        |             | MCPA 75%      |          | 10,00       | 1,00   | 10,00     | 0,50                |
| arean                              |                         |       |        |             |               |          |             |        |           |                     |

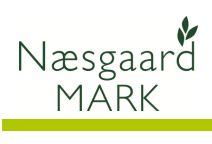

| 4. Godkendelse                                                                                                    |                                               |                             |                                      |                                   |                                                          |                                         |                       |                                            |                             |                                                                   |                         |
|----------------------------------------------------------------------------------------------------|-----------------------------------------------|-----------------------------|--------------------------------------|-----------------------------------|----------------------------------------------------------|-----------------------------------------|-----------------------|--------------------------------------------|-----------------------------|-------------------------------------------------------------------|-------------------------|
| Planteværnsindberetningen<br>skal godkendes inden den<br>kan eksporteres.                                          | • Sle                                         | et middel 🔹 l               | Plantevæ                             | rnstjek 🔹                         | Godker                                                   | dt 🔳                                    | • [                   | Eksporter                                  | • l                         | Jdskriv 🔹 Vis ud                                                  | lskrift                 |
|                                                                                                    | · · · ·                                       | Middal (                    | Indtact                              | Rob propi                         | Madilar                                                  | Mad i alt                               |                       | Mad/ba a                                   | der                         | Kan industriation                                                 | Tiek                    |
| Hvis dar ar anvandt at                                                                                             | smidler                                       | Karate 2.5 WG               | Inutast                              | 30.00                             |                                                          | 15 00                                   | ka                    | ngu/ na a                                  | ka                          | Ran inducer ettes                                                 |                         |
| lokalt middel, eller byic et                                                                                       | amore                                         | lokal middel                |                                      | 10.00                             | 0,50                                                     | 5.00                                    | ka                    | 0,30                                       | ka                          |                                                                   | ĕ                       |
| middel ikke har et nummer                                                                                          | idler                                         | Amistar                     |                                      | 30,00                             | 0,50                                                     | 15,00                                   | 1                     | <del>50</del>                              | 1                           |                                                                   | Ö                       |
| i Miliøstyroloop, så kap                                                                                           | idler                                         | DFF                         |                                      | 30,00                             | 1,00                                                     | 30,00                                   | +                     | 1,00                                       | 1                           |                                                                   | Ö                       |
| indhorotningon ikko                                                                                                |                                               | Oxitril                     |                                      | 30,00                             | 1,00                                                     | 30,00                                   | I.                    | 1,00                                       | I.                          | <b>V</b>                                                          | ٢                       |
|                                                                                                    | idler                                         | DFF                         |                                      | 20,00                             | 0,05                                                     | 1,00                                    | I –                   | 0,05                                       | I                           | <b>V</b>                                                          | <b>(</b>                |
| goukendes og eksporteres.                                                                                          |                                               | Express ST                  |                                      | 20,00                             | 0,50                                                     | 10,00                                   | tЫ                    | 0,50                                       | tЫ                          |                                                                   | <b>C</b>                |
|                                                                                                    |                                               | Hussar OD                   |                                      | 40,00                             | 0,15                                                     | 6,15                                    | 1                     | 0,31                                       | . 1                         |                                                                   | <u>e</u>                |
| Se derfor efter om der i                                                                                           |                                               | MCPA 75%                    |                                      | 10,00                             | 1,00                                                     | 10,00                                   | 1                     | 0,50                                       | 1                           |                                                                   |                         |
| kolonnen "Kan indberettes"                                                                                         |                                               | Oxitril                     |                                      | 20,00                             | 0,15                                                     | 3,00                                    | 1                     | 0,15                                       |                             |                                                                   |                         |
| er krydset af ud for alle                                                                                          | ulering                                       | Cycocel 750                 |                                      | 20,00                             | 1,25                                                     | 25,00                                   | 1                     | 1,25                                       |                             |                                                                   |                         |
| midler.                                                                                                    |                                               | Moddus                      |                                      | 20,00                             | 0,50                                                     | 10,00                                   | 1                     | 0,50                                       | -                           |                                                                   |                         |
|                                                                                                    |                                               |                             |                                      | 0,00                              | 0,00                                                     | 0,00                                    |                       | 0,00                                       |                             |                                                                   | $\overline{\mathbf{O}}$ |
| Felter uden forbrugt<br>mængde vil altid være uden<br>afkrydsning. Det har ingen<br>betydning for<br>godkendelsen. |                                               |                             |                                      |                                   |                                                          |                                         |                       |                                            |                             |                                                                   |                         |
| 4.1 lokale midler                                                                                                  | et midd                                       | el 🔹 Plantevær              | nstjek 🔹                             | Godkendt                          | <b>v</b> •                                               | Eksporter                               | • U                   | dskriv 🔹                                   | Vis ud                      | lskrift                                                           |                         |
| Lokale midler skal tilknyttes                                                                                      |                                               |                             |                                      |                                   |                                                          | Myndighed                               | er                    |                                            |                             |                                                                   |                         |
| et normmiddel for at du kan<br>fortsætte med<br>indberetningen.                                                    | Middel<br>Karate<br>lokal mi<br>Amistar       | / Indtast<br>2,5 WG<br>ddel | Beh areal<br>30,00<br>10,00<br>30,00 | Mgd/ha Mg<br>0,50<br>0,50<br>0,50 | dialt<br>15,00 kg<br>5,00 kg<br>15,00 l                  | Mgd/ ha a<br>0,50<br>0,17<br>0,50       | kg<br>kg<br>I         | Kan indbere                                | ettes                       | Tjek                                                              |                         |
| Du kan finde vejledningen<br>"Tilknytning af lokale midler<br>til normmidler" på<br>hjemmesiden.                   | Oxitril<br>DFF<br>Express<br>Hussar<br>MCPA 7 | ST 00 75%                   | 30<br>30<br>20<br>20<br>40<br>10     | odkendelses<br>Ind<br>Iok<br>ikk  | fejl af loka<br>dberetning<br>kale midler<br>ke kan indb | en kan ikke<br>, som ikke<br>, som ikke | e god<br>er go<br>mgå | lkendes, da<br>dkendt af M<br>r af kolonne | der er<br>filjøst<br>en "Ka | anvendt et eller fler<br>yrelsen. De midler, o<br>n indberettes". | e<br>ler                |
|                                                                                                    | Oxitril<br>Cycoce<br>Moddus                   | I 750                       | 20<br>20<br>20<br>0                  | Du                                | ı skal derfo                                             | r ændre de                              | påg                   | ældende mi                                 | idler i                     | kartoteket.                                                       | ж                       |

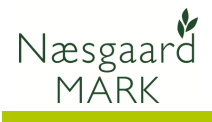

## 4.2 Midler uden mst-nr.

Enkelte norm-midler er ikke blevet tildelt et nummer i miljøstyrelsen.

Du skal derfor tilføje et nyt og sammenligneligt middel til den pågældende afgrøde i indberetningen, se afsnit 2.2 ovenfor.

Herefter skal du rette det oprindeligt anvendte middel til værdien 0 i kolonnen "Mgd i alt", se afsnit 2.1 ovenfor.

|          |               | Myndigheder |                                              |                                                                          |                                                                                |                                     |                                                                               |                                            |                                                                                                    |                                                  |   |  |  |  |  |
|----------|---------------|-------------|----------------------------------------------|--------------------------------------------------------------------------|--------------------------------------------------------------------------------|-------------------------------------|-------------------------------------------------------------------------------|--------------------------------------------|----------------------------------------------------------------------------------------------------|--------------------------------------------------|---|--|--|--|--|
| 1        | Middel 🛛 🗡    | Indtast     | Beh areal                                    | Mgd/ha                                                                   | Mgd i alt                                                                      |                                     | Mgd/ha af                                                                     |                                            | Kan indberettes                                                                                          | Tjek                                             |   |  |  |  |  |
| smidler  | Karate 2,5 WG |             | 30,00                                        | 0,50                                                                     | 15,00                                                                          | kg                                  | 0,50                                                                          | kg                                         | <b>V</b>                                                                                                 | ٢                                                |   |  |  |  |  |
|          | lokal middel  | <b>V</b>    | 10,00                                        | 0,00                                                                     | 0,00                                                                           | kg                                  | 0,00                                                                          | kg                                         |                                                                                                    | $\odot$                                          |   |  |  |  |  |
| idler    | Amistar       |             | 30,00                                        | 0,50                                                                     | 15,00                                                                          | I.                                  | 0,50                                                                          | I.                                         | <b>V</b>                                                                                                 | ٢                                                |   |  |  |  |  |
| idler    | DFF           |             | 30,00                                        | 1,00                                                                     | 30,00                                                                          | I.                                  | 1,00                                                                          | I.                                         | <b>v</b>                                                                                                 | ٢                                                |   |  |  |  |  |
|          | Oxitril       |             | 30,00                                        | 1,00                                                                     | 30,00                                                                          | I.                                  | 1,00                                                                          | I.                                         | <b>V</b>                                                                                                 | ٢                                                |   |  |  |  |  |
| idler    | DFF           |             | 20,00                                        | 0,05                                                                     | 1,00                                                                           | I -                                 | 0,05                                                                          | I.                                         | <b>V</b>                                                                                                 | <u>•</u>                                         |   |  |  |  |  |
|          | Express ST    |             | 20,00                                        | 0,50                                                                     | 10,00                                                                          | tbl                                 | 0,50                                                                          | tbl                                        | <b>V</b>                                                                                                 | ۲                                                |   |  |  |  |  |
|          | Hussar OD     |             | 40,00                                        | 0,15                                                                     | 6,15                                                                           | I.                                  | 0,31                                                                          | I.                                         | <b>V</b>                                                                                                 | <b>:</b>                                         |   |  |  |  |  |
|          | MCPA 75%      |             | 10,00                                        | 1,00                                                                     | 10,00                                                                          | I.                                  | 0,50                                                                          | I                                          |                                                                                                    | :                                                |   |  |  |  |  |
|          | Oxitril       |             |                                              |                                                                          |                                                                                |                                     |                                                                               |                                            |                                                                                                    |                                                  |   |  |  |  |  |
| gulering | Cycocel 750   | Godk        | Godkendelses fejl af norm midler             |                                                                          |                                                                                |                                     |                                                                               |                                            |                                                                                                    |                                                  |   |  |  |  |  |
|          | Moddus        |             |                                              |                                                                          |                                                                                |                                     |                                                                               |                                            |                                                                                                    |                                                  |   |  |  |  |  |
|          |               |             | Indb<br>midl<br>ikke<br>Du s<br>indb<br>anve | eretning<br>ler, som i<br>kan indb<br>kal derfo<br>eretning<br>endte mid | en kan ikl<br>kke kan ir<br>erettes, fr<br>r tilføje et<br>en. Herefi<br>ddel. | e go<br>ndbe<br>emg<br>nyt<br>er sl | odkendes, d<br>erettes til Pla<br>jår af koloni<br>og sammer<br>kal du indta: | a der<br>inted<br>nen "<br>nlign<br>ste va | er anvendt et ell<br>lirektoratet. De m<br>Kan indberettes"<br>eligt middel til af<br>ærdien 0 for det o | er flere<br>idler, der<br>grøden i<br>oprindelig | t |  |  |  |  |
|          |               |             |                                              |                                                                          |                                                                                |                                     |                                                                               |                                            |                                                                                                    | ОК                                               | ( |  |  |  |  |

| 5. Eksporter indberetninge        | en                                                                                                    |                 |                    |                  |          |                |           |            |           |    |                 |  |
|-----------------------------------|----------------------------------------------------------------------------------------------------|-----------------|--------------------|------------------|----------|----------------|-----------|------------|-----------|----|-----------------|--|
| Når indberetningen er             | 🐓 Planteværn (SJI)                                                                                           |                 |                    |                  |          |                |           |            |           |    |                 |  |
| aodkendt så kan du                | 🔹 Bedrift Lille 🔹 🔹 Tilføj middel 🔹 Slet middel 🍨 Planteværnstjek 🍨 Godkandt 🔽 🍨 Eksporter 🍨 Udskriv 🔹 Vis u |                 |                    |                  |          |                |           |            |           |    |                 |  |
|                                   | Lovafgrøde Middel Myndigheder                                                                                |                 |                    |                  |          |                |           |            |           |    |                 |  |
| eksportere den til                | Lovafgrøde                                                                                                   | Kode / Area     | Gruppe /           | Middel /         | Indtast  | Beh areal      | Mgd/ha    | Mgd i alt  | Mgd/ha af |    | Kan indberettes |  |
| NaturErhvervstyrelsen.            | Vårbyg                                                                                                    | 1 30,0          | 0 Skadedyrsmidle   | r Karate 2,5 WG  |          | 30,00          | 0,50      | 0 15,00 kg | 0,50      | kg | <b>V</b>        |  |
|                                   |                                                                                                    |                 |                    | lokal middel     | <b>V</b> | 10,00          | 0,00      | 0 0,00 kg  | 0,00      | kg |                 |  |
| Du kommer herefter direkte<br>til | Login side<br>Her kan du logg                                                                                | e ind på Fødeva | reministeriets for | mularindberetnin | ıg.      |                |           | SUR        | X         |    |                 |  |
| indberetringsportalen.            | Vælg herunder om du vil benytte dit GLR/CHR login eller gå via Virk.dk med digital signatur.                 |                 |                    |                  |          |                |           |            |           |    |                 |  |
| Her indtastes CVR nr. og          | GLR/CHR Login GLR/CHR Login Generelt LandbrugsRegister/Centralt HusdyrbrugRegister CVR nr:                   |                 |                    |                  |          |                | ogin      |            |           |    |                 |  |
| pinkode.                          | Pinkode:                                                                                                    |                 |                    |                  |          |                |           |            |           |    |                 |  |
|                                   | virk.dk Nem indberetning<br>et sted                                                                          |                 |                    |                  |          |                |           |            |           |    |                 |  |
| Programmet overfører              | Postnummer 4850                                                                                              |                 |                    |                  |          |                |           |            |           |    |                 |  |
| herefter onlysningerne fra        | By Stubbekøbing                                                                                              |                 |                    |                  |          |                |           |            |           |    |                 |  |
| noreiter oprysningerne na         |                                                                                                    |                 |                    |                  |          |                |           |            |           |    |                 |  |
| planteværns-                      | anperiode 2                                                                                                  | 2010/2011       |                    |                  |          |                |           |            |           |    |                 |  |
| indberetningen (SJI).             |                                                                                                    |                 |                    |                  |          |                |           |            |           |    |                 |  |
|                                   | Afarada                                                                                                    |                 | Engitemidd         | <br>Ial          |          |                |           |            |           |    |                 |  |
|                                   | Afgrøde Sprøjtennidder                                                                                       |                 |                    |                  |          | Camlet feebrug |           |            |           |    |                 |  |
|                                   | 1                                                                                                    |                 | Amistar            |                  | •        | 15             | lite      | ug<br>er ▼ |           |    |                 |  |
|                                   | Afgrødenavn                                                                                                  |                 | DEE                |                  | -        | 20             | lite      |            |           |    |                 |  |
|                                   | Vårbyg                                                                                                    |                 | Kanaba 2.5.1       |                  |          | 30             | inte      | a 1        |           |    |                 |  |
|                                   | Areal 30 ha                                                                                                  |                 | karate 2,5 V       | VG               | •        | 15             | кд        | •          |           |    |                 |  |
|                                   |                                                                                                    |                 | Oxitril            |                  | •        | 30             | lite      | er 🔻       |           |    |                 |  |
|                                   | Afgrødekode Navn Samlet forbrug                                                                              |                 |                    |                  |          |                |           | 211.0      |           |    |                 |  |
|                                   | 108 Cvcoc                                                                                                    |                 |                    | vcocel 750 ▼ 25  |          |                | 5 liter - |            |           |    |                 |  |
|                                   | Afgrødenavn                                                                                                  |                 |                    |                  |          |                |           | _          |           |    |                 |  |

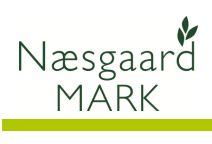

| Til sidst skal blanketten<br>signeres nederst på siden.                              | <b>Signering:</b><br>Du kan sende blanketten til signering fra listen "Gemte formularer", når du har gemt. |  |
|--------------------------------------------------------------------------------------|----------------------------------------------------------------------------------------------------|--|
| Husk at lukke din<br>browser helt efter at du<br>har foretaget din<br>indberetning ! | Signer med kode fra GHI Signer med NemId Luk                                                               |  |